## Instrukcji obsługi BMW INPA

### 1.Instalacja programu

Instalacje rozpoczynamy od zmiany ścieżki we właściwościach "mój komputer" w zakładce "zaawansowane"

|                                                                     | Właściwości systemu                     | ?                                                 | X  |
|---------------------------------------------------------------------|-----------------------------------------|---------------------------------------------------|----|
|                                                                     | Przywracanie systemu                    | Aktualizacje automatyczne Zdalny                  |    |
|                                                                     | Ogólne Nazwa                            | a komputera Sprzęt Zaawansowane                   | כ  |
|                                                                     | Aby móc przeprowadzić<br>Administrator. | ć większość tych zmian, musisz zalogować się jako |    |
| Zmienne środowiskowe                                                | <b>? </b> no                            | owanie użycia procesora, wykorzystanie pamięci i  |    |
| Zmienne użytkownika dla pomost                                      |                                         | Ustawienia                                        |    |
| Zmienna Wartość                                                     |                                         |                                                   |    |
| TEMP C: \Documents and Settings\<br>TMP C: \Documents and Settings\ | pomost.HP<br>pomost.HP                  | wiązane z logowaniem użytkownika                  |    |
|                                                                     |                                         | Ustawienia                                        |    |
| Nowa Edytuj                                                         | Usuń ski                                | iwanie                                            | Í  |
| ⊂ Zmienne systemowe                                                 | mia                                     | aniu systemu, awanach systemu i debugowaniu       |    |
| Zmienna Wartość                                                     |                                         | Ustawienia                                        |    |
| ComSpec C:\WINDOWS\system32\cm<br>FP_NO_HOST_C NO<br>NUMBER OF P 1  | d.exe                                   | Zmienne środowiskowe Raportowanie błędów          |    |
| Deale Windows NT                                                    |                                         |                                                   |    |
| Nowa Edytuj                                                         | Usuń                                    | OK Anuluj Zastos                                  | uj |
| ОК                                                                  | Anuluj                                  |                                                   |    |

klikamy 2x na ścieżkę "Path..."i dopisujemy po średniku "c:\ediabas\bin" i klikamy OK

| siwosci syste                                                                      | mu                                                                                                    |           |
|------------------------------------------------------------------------------------|----------------------------------------------------------------------------------------------------|-----------|
| rzywracanie syst                                                                   | emu Aktualizacje automatyczne                                                                                                    | Zdalr     |
| ienne środow                                                                       | iskowe                                                                                                    | ?         |
|                                                                                    |                                                                                                    |           |
| Edytowanie z                                                                       | miennej systemowej                                                                                                    | ?         |
| Nazwa zmienne                                                                      | j: Path                                                                                                    |           |
| Wartość zmienr                                                                     | ej: curity\Panda Antivirus 2018;c:\                                                                                               | ediabas∖≵ |
| trai cose enilerii                                                                 |                                                                                                    |           |
| tra oscenien                                                                       | ОК                                                                                                    | Anuluj    |
| mienne systemo                                                                     | OK C                                                                                                    | Anuluj    |
| mienne systemo<br>Zmienna                                                          | we<br>Wartość                                                                                                    | Anuluj    |
| mienne systemo<br>Zmienna<br>ComSpec                                               | We<br>Wartość<br>C:\WINDOWS\system32\cmd.exe                                                                                      | Anuluj    |
| mienne systemo<br>Zmienna<br>ComSpec<br>FP_NO_HOST_C<br>NUMBER_OF_P                | We<br>Wartość<br>C:\WINDOWS\system32\cmd.exe<br>C NO<br>1                                                                         | Anuluj    |
| Imienne systemo<br>Zmienna<br>ComSpec<br>FP_NO_HOST_(<br>NUMBER_OF_P<br>OS         | We<br>Wartość<br>C:\WINDOWS\system32\cmd.exe<br>C NO<br>1<br>Windows_NT                                                           | Anuluj    |
| Imienne systemo<br>Zmienna<br>ComSpec<br>FP_NO_HOST_0<br>NUMBER_OF_P<br>OS<br>Path | We<br>Wartość<br>C:\WINDOWS\system32\cmd.exe<br>C NO<br>1<br>Windows_NT<br>C:\WINDOWS\system32;C:\WINDOWS                         | Anuluj    |
| Imienne systemo<br>Zmienna<br>ComSpec<br>FP_NO_HOST_U<br>NUMBER_OF_P<br>OS<br>Path | OK<br>We<br>Wartość<br>C:\WINDOWS\system32\cmd.exe<br>C NO<br>1<br>Windows_NT<br>C:\WINDOWS\system32;C:\WINDOWS                   | Anuluj    |
| Imienne systemo<br>Zmienna<br>ComSpec<br>FP_NO_HOST_(<br>NUMBER_OF_P<br>OS<br>Path | OK<br>We<br>Wartość<br>C:\WINDOWS\system32\cmd.exe<br>C NO<br>1<br>Windows_NT<br>C:\WINDOWS\system32;C:\WINDOWS<br>Nowa Edytuj Us | Anuluj    |
| Imienne systemo<br>Zmienna<br>ComSpec<br>FP_NO_HOST_0<br>NUMBER_OF_P<br>OS<br>Path | OK<br>We<br>Wartość<br>C:\WINDOWS\system32\cmd.exe<br>C NO<br>1<br>Windows_NT<br>C:\WINDOWS\system32;C:\WINDOWS<br>Nowa Edytuj Us | Anuluj    |

następnie uruchamiamy program wymieramy j.angielski

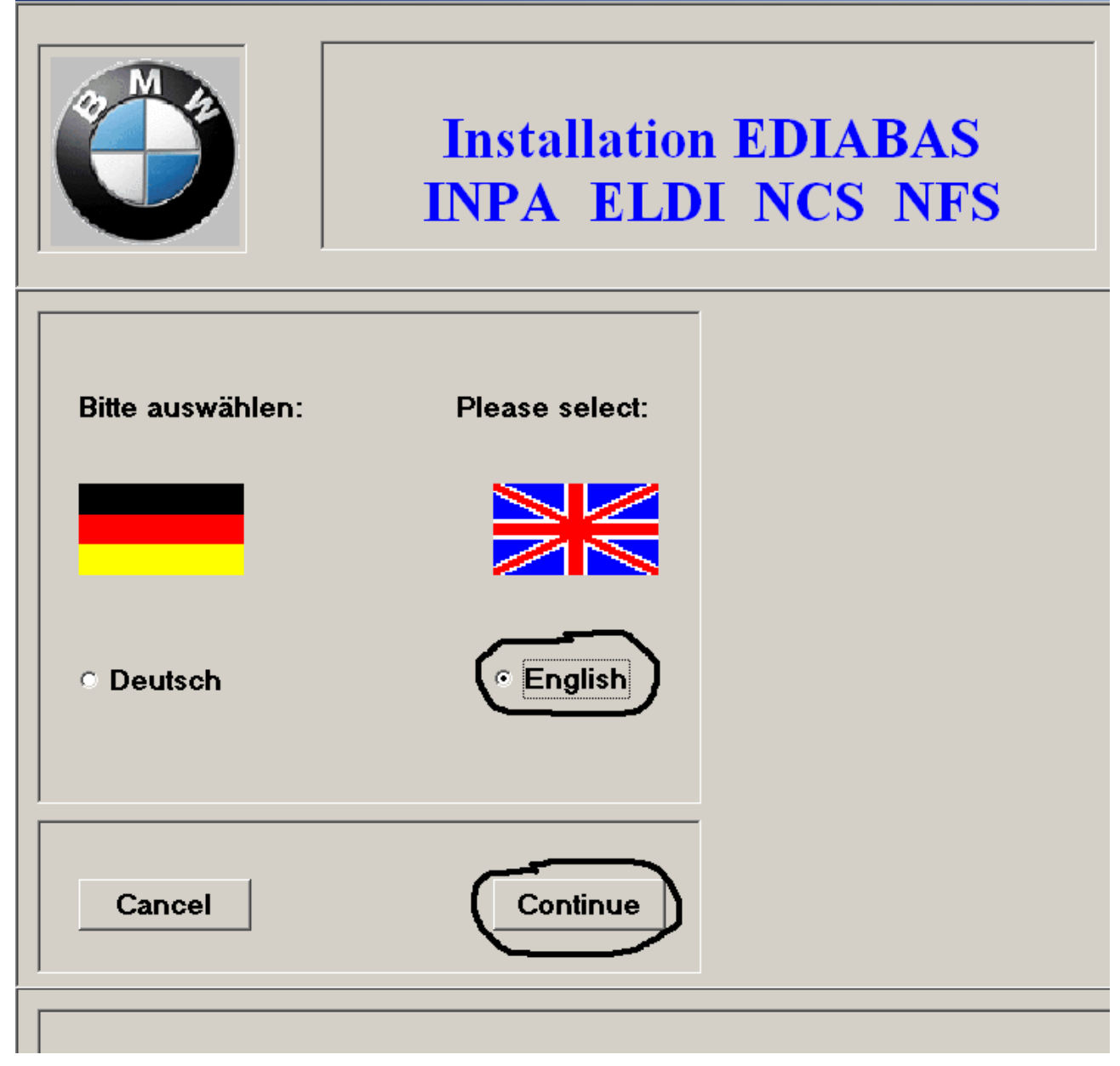

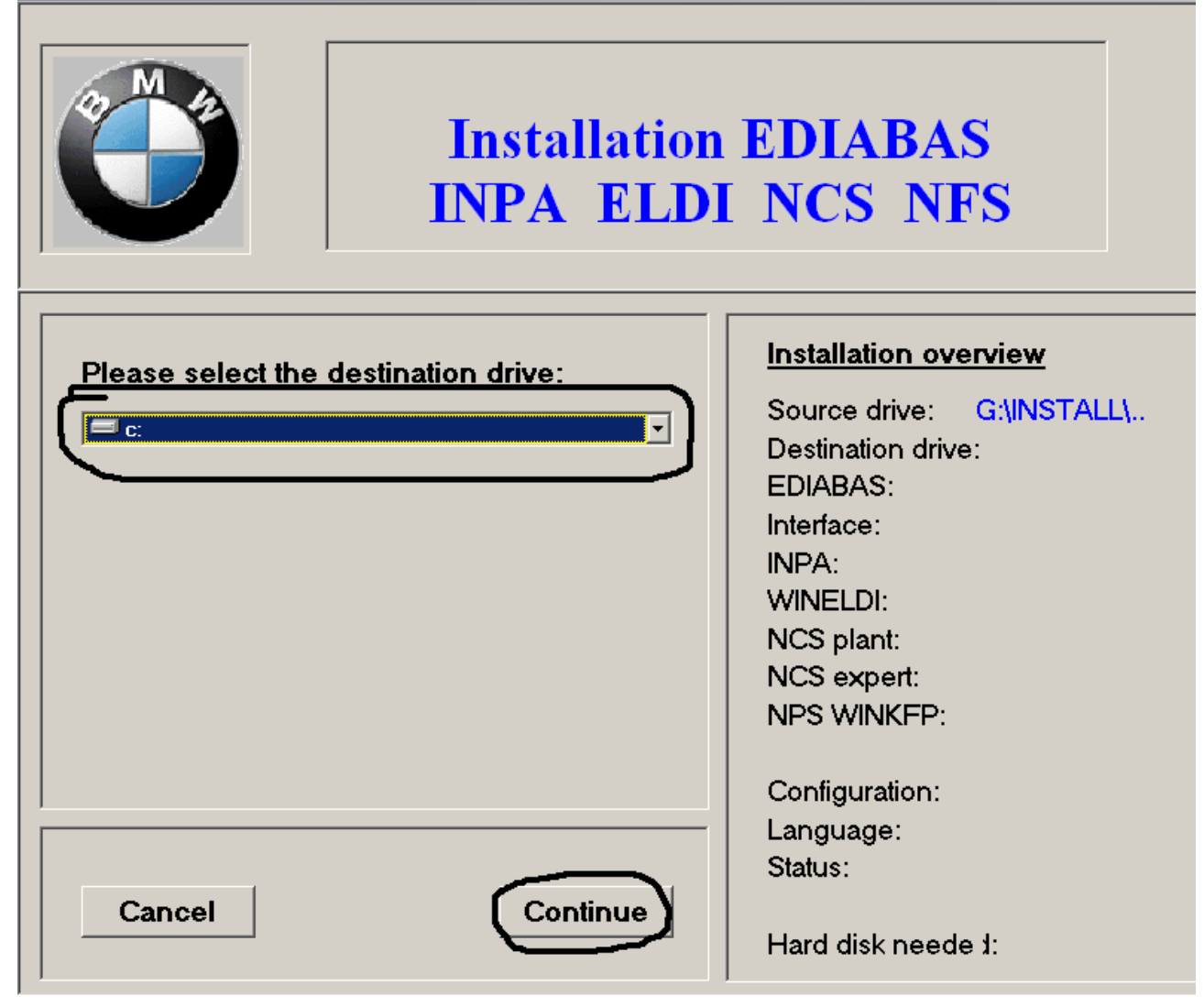

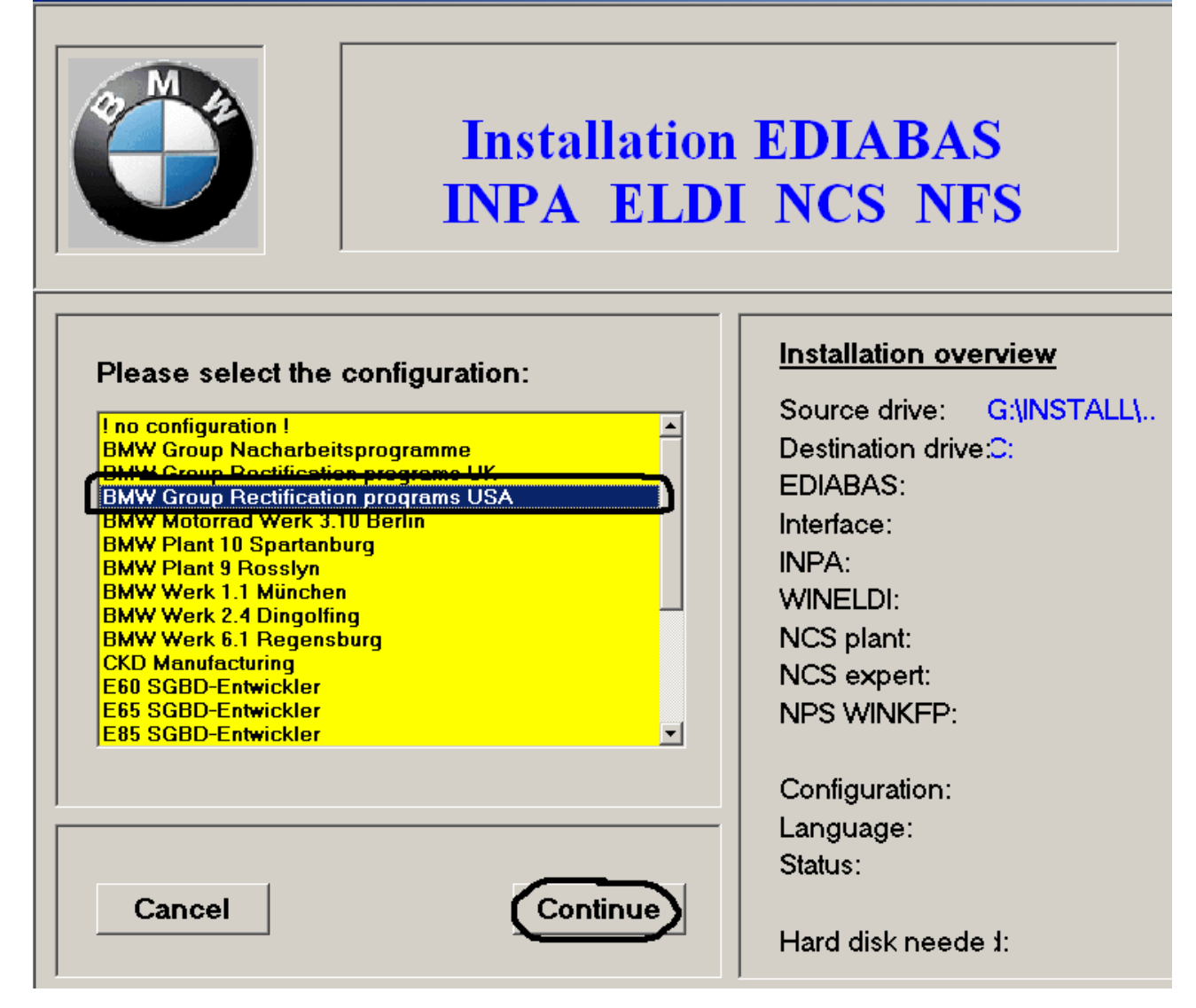

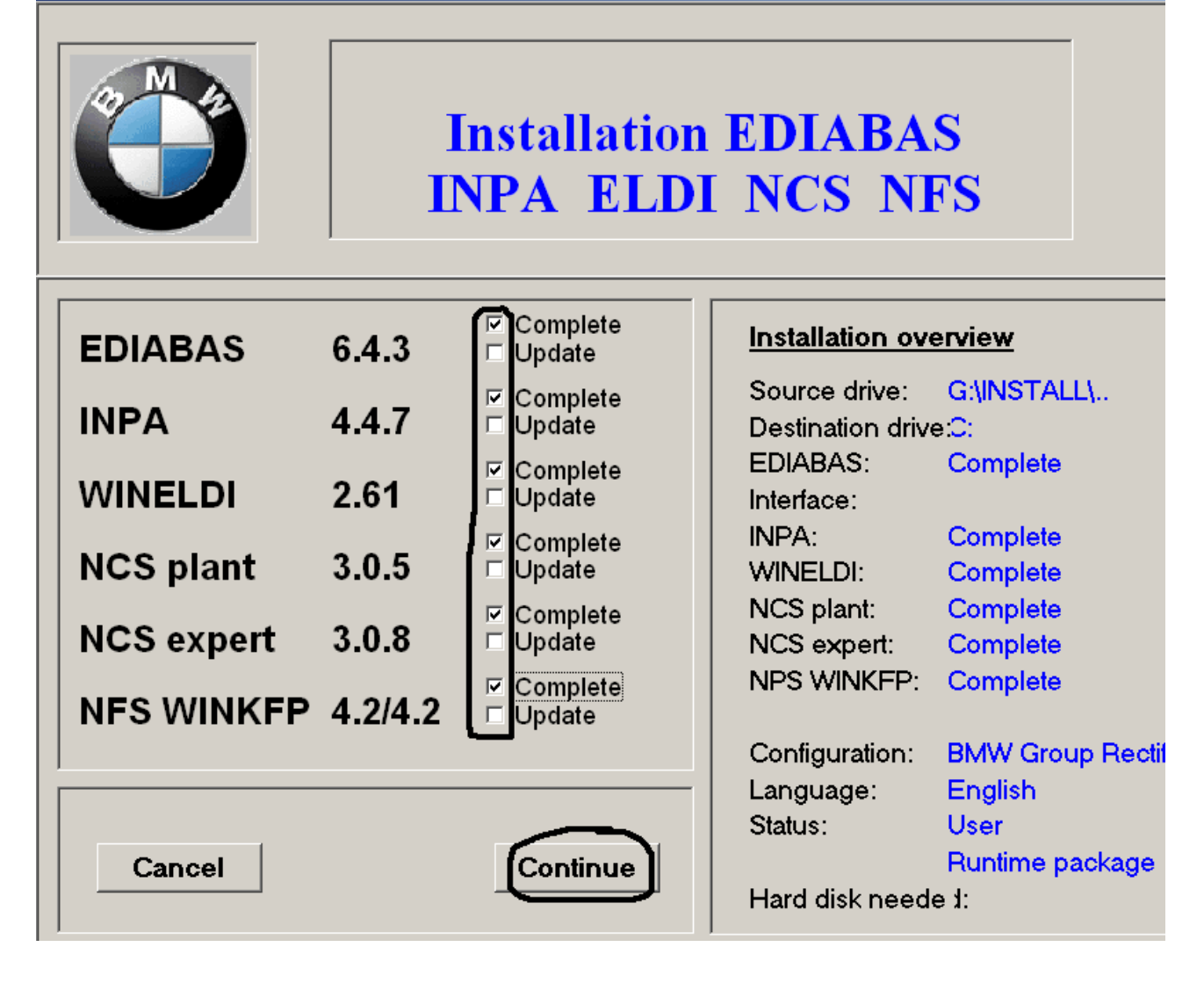

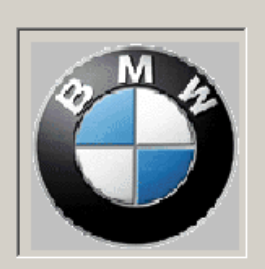

# Installation EDIABAS INPA ELDI NCS NFS

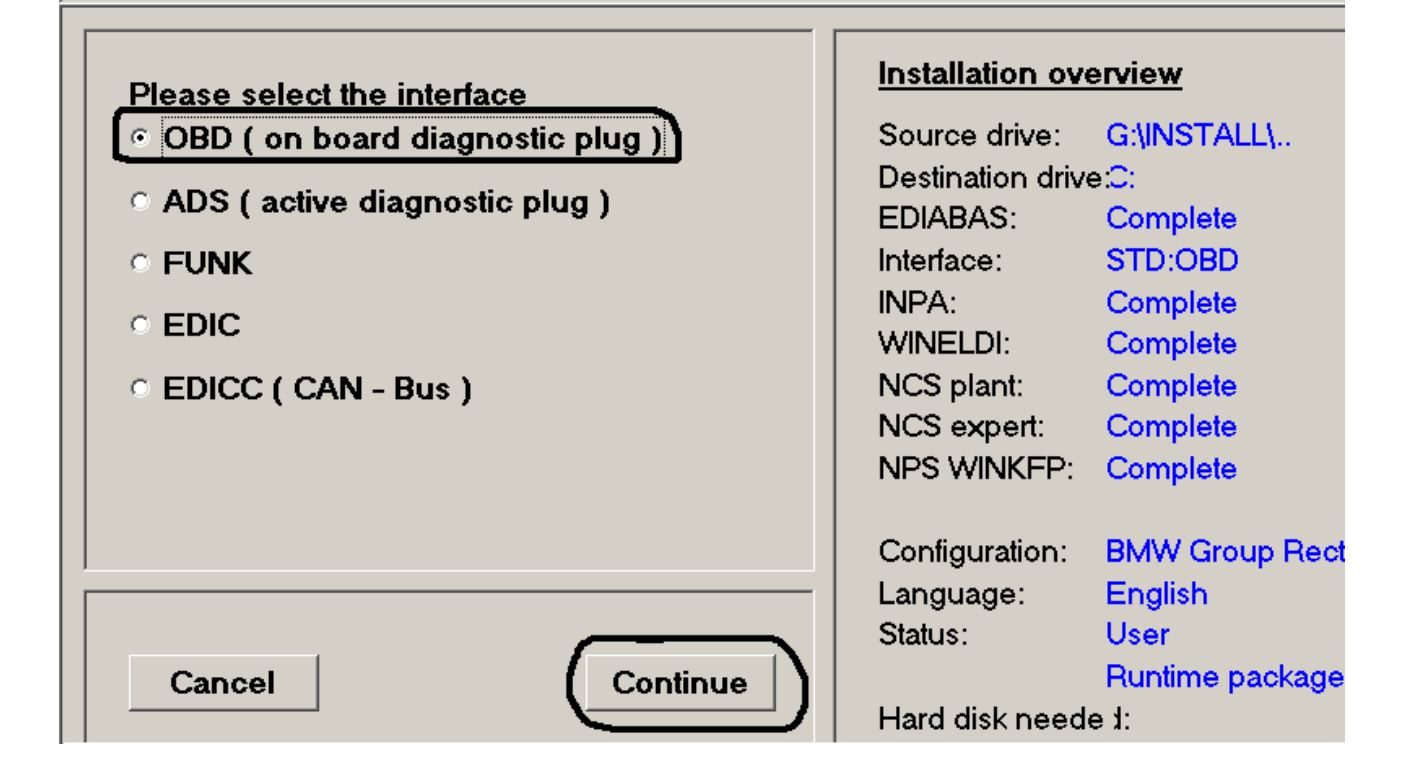

w Kolejnym oknie zaznaczamy install i klikamy Continue, gdy program się zainstaluje wchodzimy do katalogu C:\EDIABAS\Hardware\OBD\ i uruchamiamy plik obdsetup.exe Następnie restartujemy komputer, program uruchamiamy z menu start z ikony INPA(\_.IPO)